## How do I add an epub file to my device?

## Written by CK-12 Foundation on July 26, 2012

iPad

- 1. Download the ePub title and save it on your desktop or someplace on your computer you can easily access.
- 2. Launch iTunes and select (Add to Library...) from the File menu.
- 3. Select the eBook you downloaded and click the Choose button.
- From iTunes select Books from the list of libraries on the left. The book should now be listed in your iTunes library.
- 5. Connect your iPad to the computer and select it from the list of devices on the left.
- 6. Choose the "Books" tab.
- 7. Check the Sync Books checkbox if it isn't already enabled. You can sync all books in your library with your iPad, or choose the select books you want to sync to your iPad.
- 8. Now click the Apply or Sync button at the bottom right of the window.
  - \*You may receive a warning that this will erase all the books on your iPad if this is your first iBooks sync. \*
- 9. Click the Sync Books button.
- 10. Once the sync has completed you can open iBooks on your iPad to read your newly transferred title.

Here are some great instructions on how to use iTunes to manage your epub books:

http://www.theipadguru.com/2010/06/18/how-to-import-epub-books-into-the-ipad/